## ממשק למערכת נתונים מרוכזים

על מנה לעבוד עם האפליקציה, תחילה יש להגדיר את טריביו כספק וליצור ממשק עם מערכת נתונים מרוכזים למוסדות.

ניכנס אל פורטל בתי הספר (שער) > בית ספר > ניהול נתוני בית ספר > מערכת נתונים מרוכזים ממוסדות > הוספה > נבחר את טריביו כספק ונמלא את השדות > נלחץ שמירה.

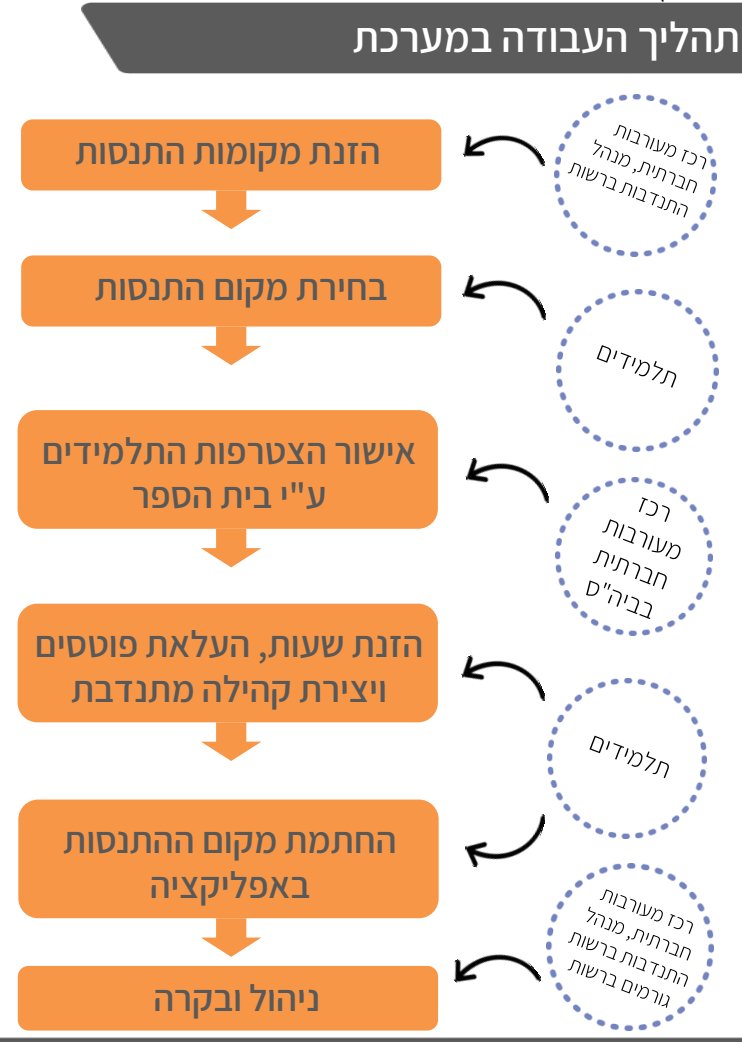

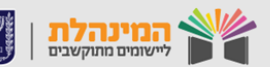

מדינת ישראל, משרד החינוך מינהל תקשוב, טכנולוגיה ומערכות מידע

#### התחברות

דף הבית

- היכנסו למערכת דרך אתר האגף למעורבות חברתית. 🏠
- . הזינו את שם המשתמש והסיסמה שלכם במערכות משרד החינוך 🥎
- במידה ושכחתם את קוד המשתמש והסיסמה או נתקלתם בבעיה ניתן 🏠 לפנות לתמיכה.

#### בדף זה מוצג לרכז הרשותי מידע על המוסדות תחתיו והתלמידים ברשות מנהל מוסד/רכז בית ספרי/ממ"צ יראו את המוסד והתלמידים שלהם בלבד.

- לחיצה על שם מוסד תפתח את כרטיס המוסד.
- בכרטיס המוסד מוצגים בטבלה תלמידי המוסד המחויבים בביצוע בגרות 🏠 חברתית.
  - לכל תלמיד מוצג סטטוס התחבר במידה ונכנס לאפליקציה וסטטוס לא 🖓 התחבר במידה ולא נכנס לאפליקציה.
    - . ניתן לסנן את נתוני הטבלה לפי סטטוס או כיתה. 🖒
- לחיצה על שם התלמיד תפתח את כרטיס התלמיד. בכרטיס התלמיד ניתן לראות את מקום ההתנסות בו התלמיד מתנדב והשעות המדווחות (ניתן לצרף תלמיד למקום התנסות ולדווח שעות מכרטיס תלמיד במידה ואין סמארטפון).
  - לחיצה על שם התנסות תפתח את כרטיס ההתנסות. בכרטיס ההתנסות ניתן לראות את התלמידים שהצטרפו להתנסות וכמה שעות דווחו.

מכל מסך בו מוצג שם המוסד, ההתנסות או התלמיד, לחיצה על השם תפתח את הכרטיס הרלוונטי.

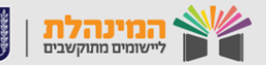

# מנהלים

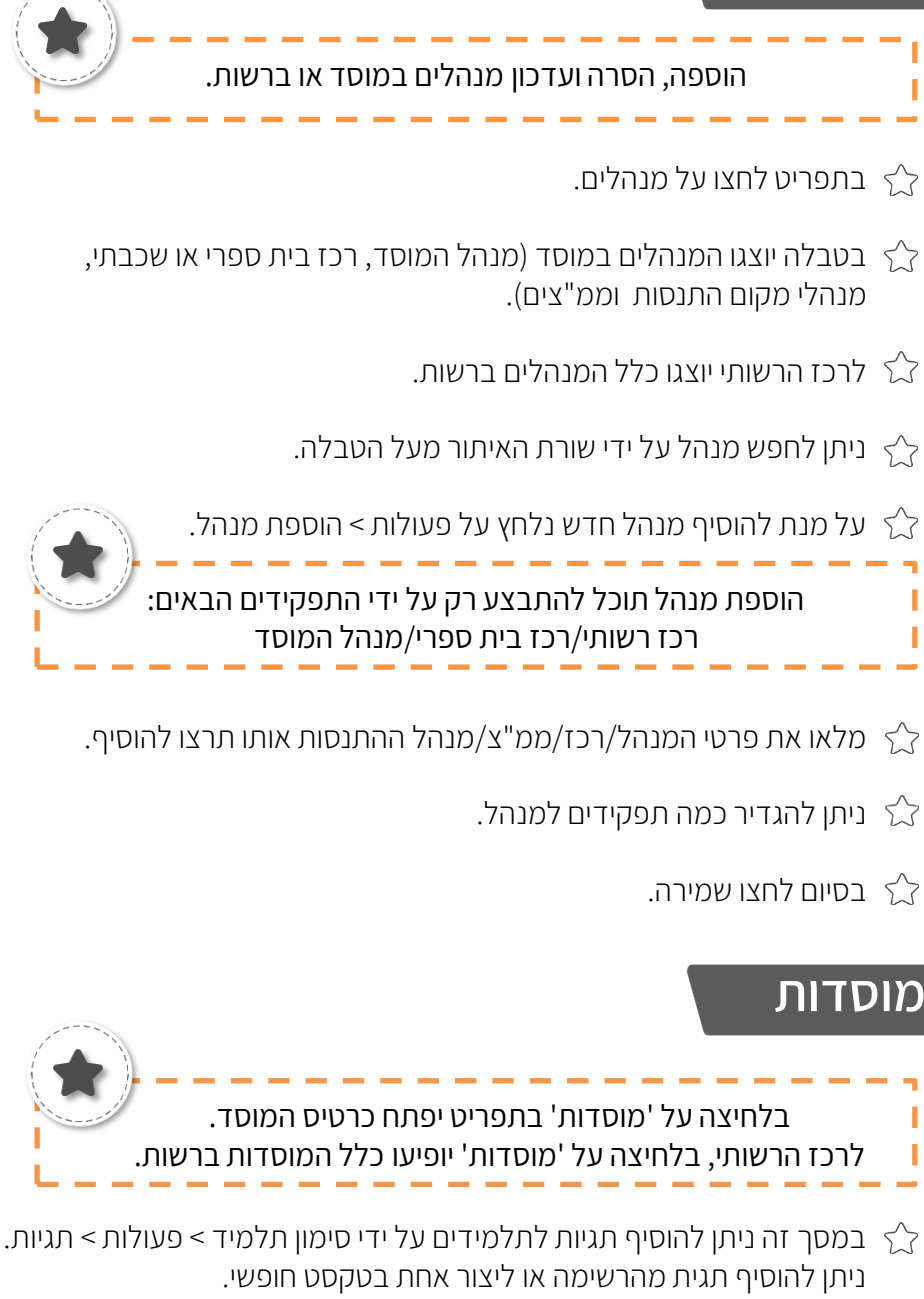

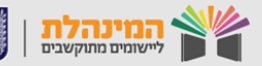

# הוספת התנסויות

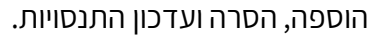

בתפריט לחצו על התנסויות > ניהול התנסויות.

## ניהול התנסויות

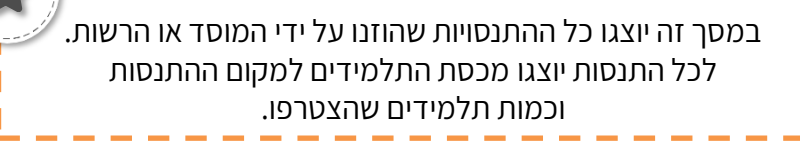

לחצו על יצירת התנסות > מלאו את פרטי ההתנסות (שם, תיאור, תמונה אם 🏠 יש).

במידה וישנה מכסת מתנדבים במקום ההתנסות או בארגון סמנו ב'וי' במשבצת מכסת מתנדבים במקום ההתנסות/לארגון > ציינו את המכסה.

ציינו את שעות הפעילות של ההתנסות. במידה ויש צורך באישור מנהל ההתנסות יש לסמן את השדה 'נדרש אישור מנהל'> כלל בקשות אישור > לחצו שמירה.

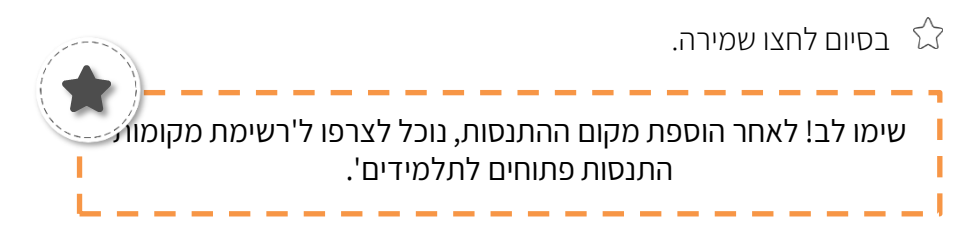

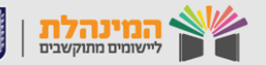

# בנק מקומות התנסות

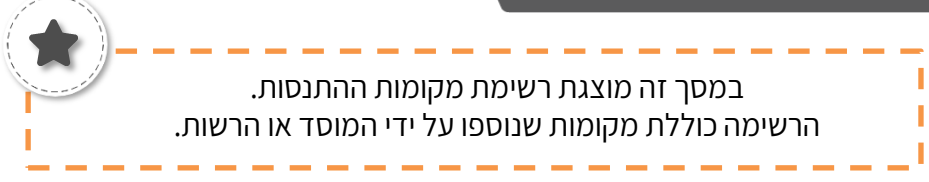

- בתפריט הצד לחצו על בנק מקומות התנסות.
- בבנק יוצגו מקומות ההתנסות המוכרות כפעילות אך לא זמינות כעת 🏠 עבור תלמידים.
- כדי להפוך מקום התנסות לזמין סמנו ב'וי' את ההתנסות הרצויה > לחצו הוספה לרשימת מקומות התנסות > סמנו ב'וי' את השכבות או הכיתות להן יש לשייך את ההתנסות.
  - לחצו הוספה לרשימת מקומות התנסות. 🏹

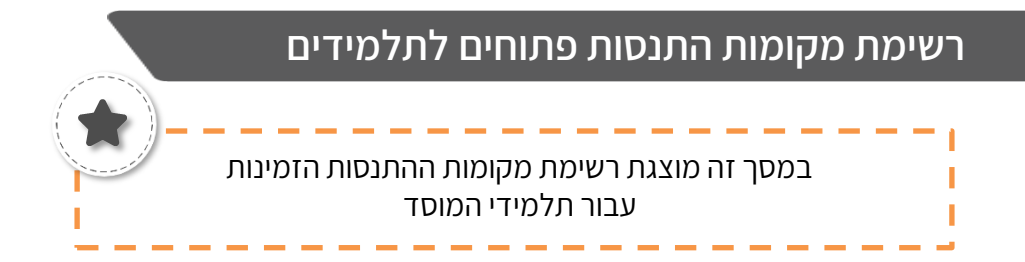

- כעת תלמידים יכולים להצטרף למקום ההתנסות. 🏠
- ניתן לראות בטבלה כמה תלמידים הצטרפו וכמה בקשות הצטרפות ממתינות 🏠 (במידה וההתנסות מצריכה אישור השתתפות).
  - כיתן לצרף תלמידים להתנסות על ידי סימון ההתנסות הרצויה > פעולות > הוספת תלמידים > ניתן לחפש תלמיד ספציפי, שכבה או כיתה.

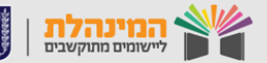

## דוחות

#### דו"ח שעות מפורט

בדו"ח מוצג פירוט של כלל התלמידים במוסד לפי מקום ההתנסות שבחרו, סוג השעות וכמות השעות המדווחות לפי חודשים.

.'<' על מנת להציג פירוט על תלמיד לחצו על החץ ליד שם התלמיד  $\bigtriangleup$ 

. שעות הממתינות לאישור יוצגו בסוגריים. 🏠

## דו"ח שעות כללי

- בדו"ח מוצג פירוט של כלל התלמידים במוסד וכמה שעות דיווח כל תלמיד. הדו"ח מחולק לדו"ח מסכם ומפורט.
- בדו"ח המסכם מוצגים התלמידים במוסד עם פירוט הסטטוס שלהם, 🕎 שעות נדרשות, מדווחות, ממתינות, מאושרות וכמה אחוזים השלימו מהמעורבות.
- בדו"ח המפורט מוצגים התלמידים במוסד עם פירוט מקומות ההתנסות 🏠 בדו"ח המפורט מוצגים התלמידים במוסד עם פירוט מקומות דיווח בהם התלמיד מתנדב, מתי הצטרף למקום ההתנסות וכמה שעות דיווח מכל מקום התנסות.
  - ניתן לסנן את הטבלאות בכל אחד מהדוחות לפי: מוסד, כיתה, מקום 🏠 התנסות, תאריך, סטטוס או לפי כמות השעות שדיווח כל תלמיד.
- דו"ח שעות כללי מציג בפירוט את המצב של כל תלמיד בתוכנית 🏠 המעורבות החברתית ועוזר לרכז לנהל בצורה יותר את תוכנית המעורבות במוסד. במוסד.

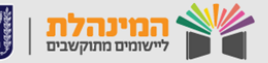

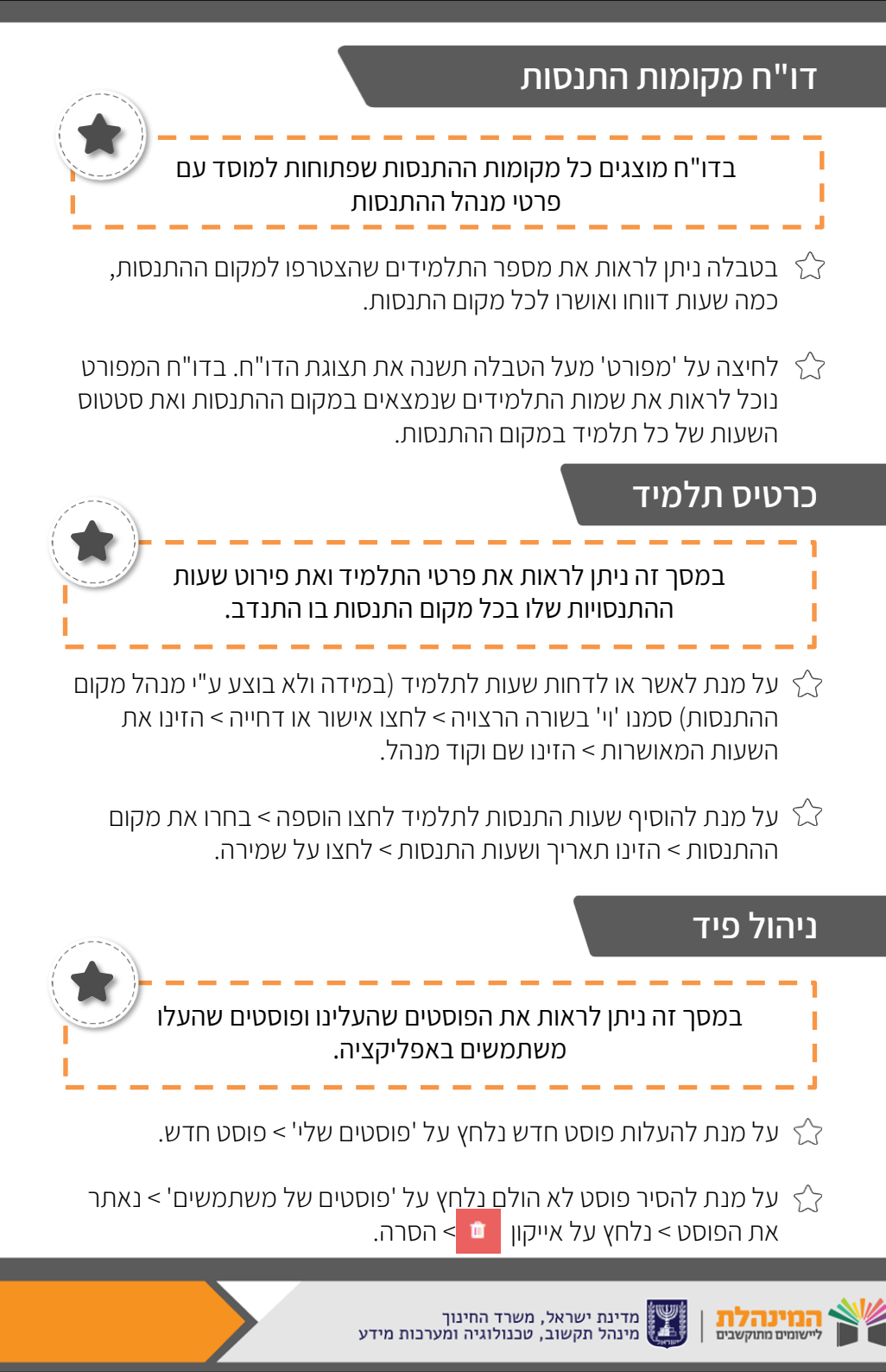